## ¡Continúa conectado!

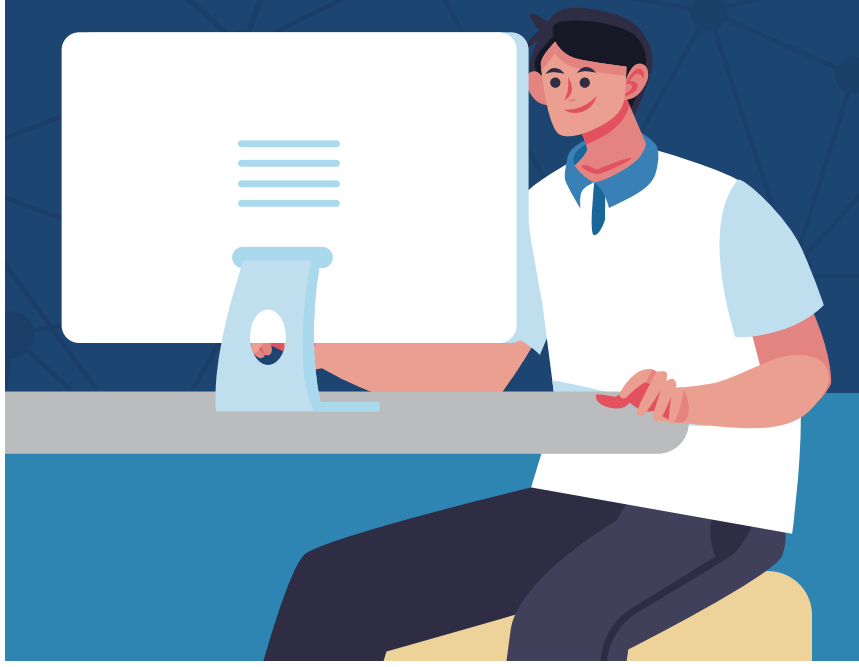

**Aprovecha este periodo,** ¡tú puedes seguir aprendiendo con este workshop

Si has sido asignado a un **curso de Cisco Networking Academy**, te invitamos a seguir los siguientes pasos jes muy sencillo!

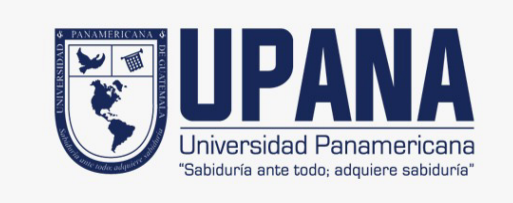

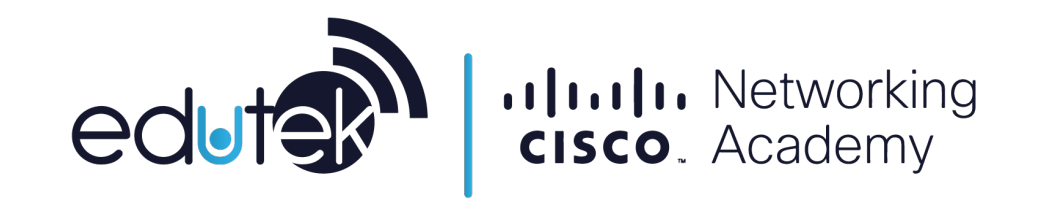

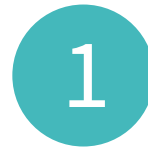

Verificar en su bandeja de notificaciones la recepción de un correo electrónico

| 🔲 ☆ Networking Academy . | Manos a la obra con Cisco | Networking Aca | ademy - Estimado Mateo | Santiago Leal | Marroqui |
|--------------------------|---------------------------|----------------|------------------------|---------------|----------|
| Principal                | Social                    | •              | Promociones            | 0             | Notifica |
| □ - C :                  |                           |                |                        |               |          |
| Q Buscar correo          |                           |                | *                      |               |          |

Recibirás un correo electrónico de bienvenida de parte de **noreply@netacad.com**, si aún no lo has recibido por favor asegúrate de haber revisado tu bandeja de spam.

| Manos a la obra con Cisco Networking Academy         Networking Academy Team <noreply@netacad.com>         To:       srodriquezg@icloud.com</noreply@netacad.com>                                                                                                    | Dentro de este correo, da clic<br>en el botón <b>"comenzar"</b> |
|----------------------------------------------------------------------------------------------------|-----------------------------------------------------------------|
| cisco. Cisco Networking Academy                                                                                                    |                                                                 |
| Estimado Sandy Garcia:                                                                                                    |                                                                 |
| Bienvenido a Cisco Networking Academy. Independientemente de que siempre haya sido un apasionado de la tecnología o que la haya descubierto en el último tiempo, estamos contentos de que haya emprendido el recorrido con nosotros.                                                                                                    |                                                                 |
| Para acceder a su cuenta, haga clic en el botón que aparece a continuación:                                                                                                    |                                                                 |
| COMENZAR >> CONSEIOS:  Su Di de NetAcad es 1007859695. Téngala a mano por si alguna vez necesita obtener soporte. Este enlace tine validez por un tiempo limitado. Si caducu, vaya a intras//www.netacad.com y haga clic en iniciar sesión o Reenviar correo electrónico de activación para obtener un nuevo enlace. En el caso de cirtos idiomas, su nombre puede aparecer como "Usuario de NetAcad" en la pantalla inicial Crear una cuenta. Una vez que haya iniciado sesión, puede corroborar que en su perfil de usuario de NetAcad figure su nombre de pila. Si no vue Inbidin, copie el siguiente enlacies y ópequelo en en invegador: https://dentty.cisco.com/api/texant/adobal/v1.0/consumet?olems?bied?ioms/svivwNONvetSicbl/Dilg/20/22NEdXUpph/MVb Si ya tiene una cuenta, vaya a https://www.netacad.com y haga clic en iniciar sesión para acceder a sus cursos. |                                                                 |
| Atentamente.<br>El equipo de Cisco Networking Academy<br>https://www.netacad.com<br>Cisco.com   Declaración de privacidad   Marcas comerciales   Soporte                                                                                                    |                                                                 |

3

Se abrirá una ventana nueva en la cual deberás introducir todos tus datos para crear tu cuenta dentro de la plataforma **netacad.com** 

| K 5 💷                                                                   | ₩ identity.cisco.com                                                                                                    | Ċ                     |          | 00 |
|-------------------------------------------------------------------------|----------------------------------------------------------------------------------------------------|-----------------------|----------|----|
| Learn Key Concepts With Introduction To IoT Course   Networking Academy | Global NetAcad Instance   Self-Enroll: Intro to IoT Español 1119   Networking Academy                                                                                        |                       | Registro | +  |
|                                                                         | cisco                                                                                                    | $\bigoplus_{ES}^{ES}$ |          |    |
|                                                                         | Crear cuenta                                                                                                    |                       |          |    |
|                                                                         | Comeo electrónico<br>seconinguezo@licioud.com                                                                                                    |                       |          |    |
|                                                                         | Northe                                                                                                    |                       |          |    |
|                                                                         | Sandy<br>                                                                                                    |                       |          |    |
|                                                                         | Garcia                                                                                                    |                       |          |    |
|                                                                         | Pais o Region                                                                                                    |                       |          |    |
|                                                                         | Empresa<br>SELF                                                                                                    |                       |          |    |
|                                                                         | Corraseha                                                                                                    |                       |          |    |
|                                                                         | Continuar contrasenta                                                                                                    |                       |          |    |
|                                                                         | Vuelve a introducir su contraseña<br>                                                                                                    |                       |          |    |
|                                                                         | Cisco?<br>Correo O Si O No<br>electrónico                                                                                                    |                       |          |    |
|                                                                         | Al hacer cilc en inscribins, confirmo que he leido y acepto:<br>Declaración de privacidad de Cisco online y la herramienta<br>Términos y condiciones del sitio web de Cisco. |                       |          |    |
|                                                                         | Inscribase                                                                                                    |                       |          |    |

Ahora deberás ingresar tu correo electrónico y contraseña que generaste en el paso 3.

|                                                            | a identity.cisco.com                                                                              | Ċ                         |
|------------------------------------------------------------|---------------------------------------------------------------------------------------------------|---------------------------|
| cepts With Introduction To IoT Course   Networking Academy | Global NetAcad Instance   Self-Enroll: Intro to IoT Español 1119   Networking Academ              | y Iniciar sesión en Cisco |
| expls With Introduction To IoT Course   Networking Academy | Cooks NetCool Instance   Self-Crocel (rife) to bol   Equands (119)   Networking Academ<br>(Atrias | y Inclar seldin an Caco   |
|                                                            | Dar la bienvenida                                                                                 |                           |
|                                                            | Nombre de usuario o dirección de correo<br>electrónico<br>abenitezg@icloud.com                    |                           |
|                                                            | Contraseña<br>₹∼                                                                                  |                           |
|                                                            |                                                                                                   |                           |
|                                                            | ¿Ha olvidado la contraseña?                                                                       |                           |
|                                                            | CISCO<br>CISCO<br>Términos y conficiences   Privacidad   Comentarios   Cookies                    |                           |
|                                                            | Marcas registradas                                                                                |                           |

4

Después de haber dado clic en el botón "**Inscríbase"** serás redireccionado a la página de inicio de sesión de **netacad.com** 

| rorking Academy | i identity.cisco.com<br>Global NetAcad Instance   Self-Enroll: Intro to IoT Español 1119   Networking Academy                           | Ċ |
|-----------------|----------------------------------------------------------------------------------------------------|---|
|                 | iGracias!<br>El proceso de registro ya está completo. Será redirigido automáticamente a la página<br>de inicio de sesión de Oneldentity |   |
|                 | Empresa<br>SELF                                                                                                    |   |
|                 | Contraseña                                                                                                    |   |
|                 | Confirmar contraseña                                                                                                    |   |
|                 |                                                                                                    |   |

Al mismo tiempo, recibirás una notificación por correo electrónico en donde se te confirma que tu cuenta ha sido creada correctamente

| Cisco - Cuenta creada<br>noreply@cisco.com<br>To: srodriquezg@icloud.com |                                                                                                    |
|--------------------------------------------------------------------------|----------------------------------------------------------------------------------------------------|
|                                                                          | CISCO Academy                                                                                                    |
|                                                                          | Bienvenido a Cisco                                                                                                    |
|                                                                          | Su cuenta se ha creado correctamente. Ahora puede iniciar sesión con su correo electrónico y contraseña.                                                                                                    |
|                                                                          | Dowered by<br>CISCO<br>OneID                                                                                                    |
|                                                                          | Copyright 0 2019 Class Bystems, Inc. Todos las derechtos reservados. Cisco Cisco Systems y al lagotipo de Cisco Bystems son marcas<br>inginitadas de Cisco Bystems, Inc. yob sus filiales en Estados Unidos y en otros países. Enviado por Cisco en nombre de au Itial Isoati Cisco<br>Bystems, Inc. 170 West Tasman Dive, San José, California 95134 APJ: Corporate Markeling |

6

5

Una vez que des clic al botón **"iniciar sesión"** serás redirigido a una página en donde deberás completar los datos de tu perfil.

| CISCO Academy                                                                                                    |                                                                                                    |                                                                                                    |   |                                 |
|----------------------------------------------------------------------------------------------------|----------------------------------------------------------------------------------------------------|----------------------------------------------------------------------------------------------------|---|---------------------------------|
| Nos complace que se una a nuestro                                                                                                    | equipo. Antes de comenzar, r                                                                                            | necesitamos tener cierta información suya.                                                                                                    |   |                                 |
| Idioma                                                                                                    |                                                                                                    |                                                                                                    |   |                                 |
| Español                                                                                                    | × 0                                                                                                    |                                                                                                    |   |                                 |
| Puede cambiar el idioma más                                                                                                    | s adelante en la pantalla de perfil del usuario.                                                                        |                                                                                                    |   |                                 |
| Nombre *                                                                                                    |                                                                                                    | Apellido *                                                                                                    |   |                                 |
| Glenda                                                                                                    | A                                                                                                    | Giron                                                                                                    |   |                                 |
| Dirección de correo electrónico *                                                                                                    |                                                                                                    |                                                                                                    |   |                                 |
| glenda_diseno@yahoo.com.mx                                                                                                    |                                                                                                    |                                                                                                    |   |                                 |
| Una dirección de correo electrónico válida. Todos los correos el<br>o ciertas noticias o notificaciones por correo electrónico.                                                              | lectrónicos del sistema se enviarán a esta direcció                                                                     | in. La dirección de correo electrónico no se hace pública y solo se utilizará si desea recibir una contraseña nueva                                                                                        |   |                                 |
| Envienme correos electrónicos importantes de Cisco Netwo                                                                                                    | orking Academy                                                                                                    |                                                                                                    |   |                                 |
| Género *                                                                                                    |                                                                                                    |                                                                                                    |   |                                 |
| Femenino                                                                                                    | ~                                                                                                    |                                                                                                    |   |                                 |
| País *                                                                                                    |                                                                                                    | Estado *                                                                                                    |   |                                 |
| Mexico                                                                                                    | ~                                                                                                    | Mexico                                                                                                    |   |                                 |
| ¿Cuál es su experiencia práctica en TI o redes? *                                                                                                    |                                                                                                    | ¿Tiene una discapacidad? *                                                                                                    |   |                                 |
| Ninguna                                                                                                    | ~                                                                                                    | No                                                                                                    |   | Una vez que havas completado    |
|                                                                                                    |                                                                                                    | La información de discapacidad se utiliza solo con fines estadísticos y no está asociada con su cuenta                                                                                                    |   |                                 |
|                                                                                                    |                                                                                                    | personal.                                                                                                    |   | todos lus datos, por lavor da   |
| Fecha de nacimiento *                                                                                                    |                                                                                                    |                                                                                                    |   | clic en el hotón "crear cuenta" |
| 20 Oct. 1988                                                                                                    |                                                                                                    |                                                                                                    |   |                                 |
| Use format "23 Mar 2020". Date of birth is used to help confirm                                                                                                    | your identity if you request support.                                                                                   |                                                                                                    |   |                                 |
| By clicking Create Account, you agree to our Términos v condic                                                                                                    | ciones and that you have read our Privacy Stateme                                                                       | ent, including our Cookie Policy.                                                                                                    |   |                                 |
|                                                                                                    | ,                                                                                                    |                                                                                                    |   |                                 |
| Crear cuenta                                                                                                    |                                                                                                    |                                                                                                    | + |                                 |
| Desarrollamos las habilidades que exigen los empleados d                                                                                                    | esde 1997, 9,2 millones de alumnos 180 naísos                                                                           |                                                                                                    |   |                                 |
| Los programas de responsabilidad social corporativa de Cisco i<br>planeta. Cisco Networking Academy ayuda a 1 milión de persor<br>Read more about Cisco Networking Academy's mission and glo | aceleran la resolución global de problemas a travé<br>nas cada año a desarrollar las habilidades que ner<br>obal impact | -<br>is de nuestra tecnología y experiencia para generar un impacto positivo en las personas, en la sociedad y en el<br>cesitan para destacarse en un mercado laboral impulsado por las conexiones en red. |   |                                 |
|                                                                                                    |                                                                                                    |                                                                                                    | 1 |                                 |

7

Finalmente, se desplegará un apartado en el cual podrás ver el curso al que te has inscrito.

| CISCO Academy My NetAcad ~ Resources ~ Courses | Careers - About Us | ٩                | <b>9</b> -          | Ç <b>●</b> ▼ Glenda <del>▼</del> |
|------------------------------------------------|--------------------|------------------|---------------------|----------------------------------|
| Home / I'm Learning                            |                    | Las              | t login on 03/20/20 | 20 at 22:03 PM                   |
| I'm Learning                                   |                    | C Refresh Status | Browse Co           | urse Catalog                     |
| Courses I've Enrolled In                       |                    |                  |                     | Status                           |
|                                                |                    |                  | All Statuses        | $\sim$                           |
| e In Progress                                  |                    |                  |                     |                                  |
| Explorar                                       |                    |                  |                     |                                  |
| Cisco Virtual Academy                          |                    |                  |                     |                                  |
| Introduction to Cybersecurity                  |                    |                  |                     |                                  |

| Un-enroll |    |                                         |
|-----------|----|-----------------------------------------|
|           |    |                                         |
|           | Sh | owing 6 $\checkmark$ << 1 - 1 of 1 > >> |
|           |    |                                         |
|           |    |                                         |

## Si tienes dificultades para acceder al curso, intenta las siguientes acciones:

- No uses los enlaces que hayas almacenado previamente en tu navegador (marcadores/bookmarks). Es preferible que entres a tu curso directamente desde **netacad.com**, una vez dentro diríjete a la opción **"Estoy aprendiendo"**.
- Borra tu caché e historial y después reinicia el navegador.
- Asegúrate de que todas las cookies, incluidas las de terceros, estén habilitadas en la configuración de tu navegador.
- Prueba con otro navegador web, se recomienda Chrome o Firefox
- Puedes comunicarte a cisco@edutek.org.gt o a nuestro numero de WhatsApp 56981000

## ¡Ahora ya puedes empezar a tomar el curso!